Ohio

#### **eLicense Ohio Portal Registration**

#### Table of Contents

| Create New Account - I Have a License (or Application) Initial Registration                             | 2  |
|----------------------------------------------------------------------------------------------------|----|
| Create New Account - I Don't Have a License (or Application) – never had a license in the State of Ohio | 7  |
| Create a New Account - Applying for Casino Control Commission Skilled Games Licenses                    | 11 |
| Create A New Account - Counsels Associated With Medical Board Matters                                   | 15 |

**Technical Assistance** – Technical assistance is available Monday through Friday 8:00 AM to 5:00 PM ET for registration, logging in and navigation. Call (855) 405–5514 to speak with a technical support representative. Please note that technical support representatives cannot answer questions about licensing.

**Non-Technical Assistance** – Check your licensing Board's website or contact your licensing Board directly for non-technical and licensing related questions.

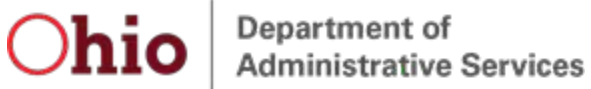

#### Create New Account - I Have a License (or Application) Initial Registration

- 1. Navigate to <u>https://elicense.ohio.gov</u>.
- 2. Click the **LOGIN / CREATE YOUR ACCOUNT** button in the center of the screen or the **LOG IN** link at the top- right corner of the page.

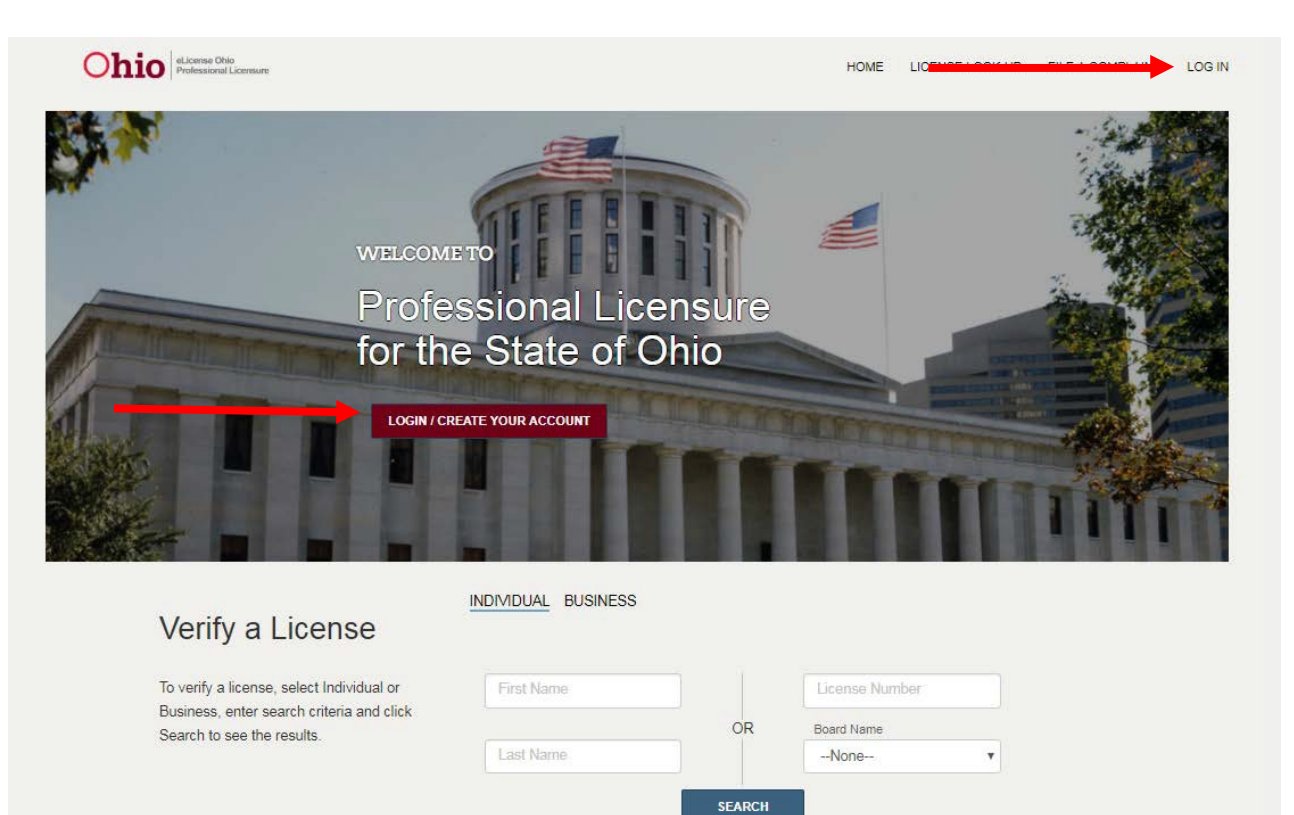

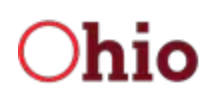

#### 3. Click the I HAVE A LICENSE button.

| Ohio Professional Licensure                                                                                                    | HOME LICENSE LOOK-UP FILE A COMPLAINT LOG IN |
|----------------------------------------------------------------------------------------------------|----------------------------------------------|
| New Users                                                                                                    | Existing Users                               |
| Create a New eLicense.Ohio.Gov Account                                                                                                    | Login                                        |
| You must create a new eLicense.Ohio.Gov account before applying for or renewing a license. Read the options below carefully before creating your account. See the registration guide for more information.                                                         | * Email                                      |
| If you hold a license or have previously applied for a license or certificate in Ohio and do not have an eLicense.ohio.gov account, please select "I Have A License". While registering you will need to enter the security code provided by your licensing board. | * Password<br>LOGIN                          |
| If you do not hold a license or have not previously applied for a license or certificate in                                                                                                    | Forgot Login Email?                          |
| I DON'T HAVE A LICENSE                                                                                                    |                                              |
| If you are creating an account for the purposes of applying for or managing a license<br>with the Casino Control Commission, please click "Licenses Associated with Casino<br>Control Commission"                                                                  |                                              |
| LICENSES ASSOCIATED WITH CASINO CONTROL COMMISSION                                                                                                    |                                              |
| If you are creating an account for the purposes of representing a client before the State<br>Medical Board of Ohio, please select "Counsel Associated with Medical Board Matter"<br>button.                                                                        |                                              |
| COUNSEL ASSOCIATED WITH MEDICAL BOARD MATTER                                                                                                    |                                              |
| SUPPORT REGISTRATION GUIDE CONTACT PRIVACY NOTICE WWW.OHIO.GOV GENER                                                                                                    | RAL TERMS                                    |

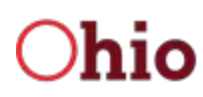

Department of Administrative Services

#### **eLicense Ohio Portal Registration**

4. Complete the form with the appropriate information including your security code that should have been provided to you by your licensing board, click on and complete the reCAPTCHA option, and click the SUBMIT button.

# Create New Account - I Have A License

|        | Create a new eLicense.Ohio.Gov<br>account associated with your existing<br>Ohio professional licenses. In the event<br>you do not have the required security<br>code, click the 'Obtain Security Code' | * Social Security Number                                                                                                    |
|--------|----------------------------------------------------------------------------------------------------|----------------------------------------------------------------------------------------------------|
|        | button.                                                                                                    | Security Code OBTAIN SECURITY CODE                                                                                                    |
|        | Your social security number is required<br>for accurate identification under federal<br>and state child support enforcement law<br>(42 U.S.C. §666 and §3123.50, O.R.C.)                               | * Date of Birth                                                                                                    |
|        | Need help registering? Click here                                                                                                    |                                                                                                    |
|        | •                                                                                                    | * Email                                                                                                    |
|        |                                                                                                    |                                                                                                    |
|        | •                                                                                                    | Password     Confirm Password                                                                                                    |
|        |                                                                                                    | Password must contain:<br>More than 10 Characters<br>1 Uppercase Letter<br>1 Lowercase Letter<br>1 Number<br>1 Special Character (e.g. \$%^@#)<br>Password must not contain:<br>User's First and/or Last Name                                                                                                    |
|        |                                                                                                    | l'm not a robot                                                                                                    |
|        |                                                                                                    | Legal Information: Ohio public records law requires state agencies, boards, and commissions to disclose most<br>documents and records, including electronic records. Therefore, information submitted through this web site may be<br>subject to disclosure pursuant to a public records request unless the information is made confidential or otherwise<br>exempted from disclosure pursuant to state or federal law. Please be aware that for public records, Ohio law<br>requires us to disclose the records despite your requests to keep information confidential. |
| UPPORT | REGISTRATION GUIDE CONTACT PRIVACY NOTIC                                                                                                    | E WWW.OHIO.GOV GENERAL TERMS                                                                                                    |

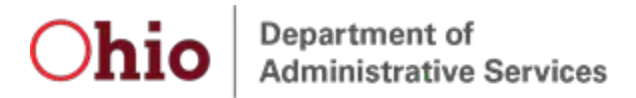

If you do not have your Security Code, click the **OBTAIN SECURITY CODE** button, enter the email address or Social Security Number that is on file with your Board and your Security Code will be emailed to you.

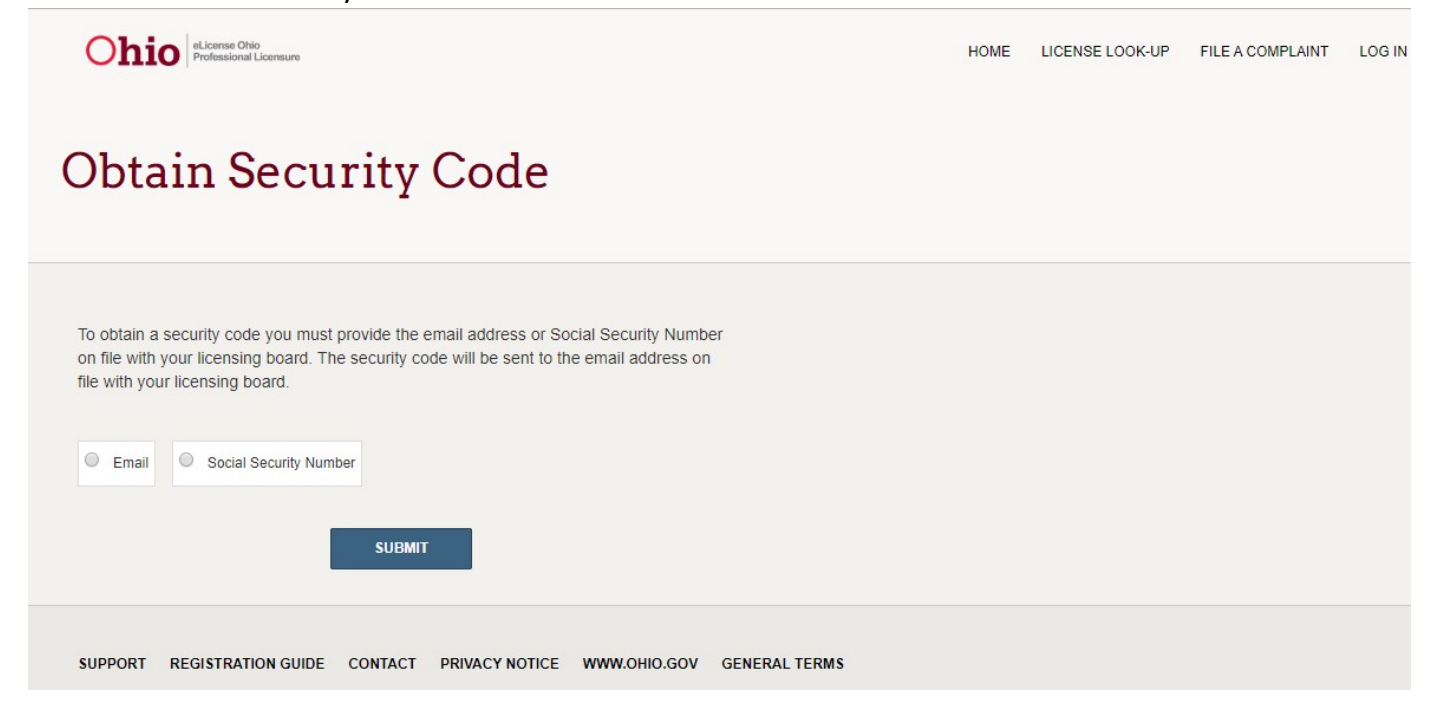

If you do not recall the email address on file with your board, return to the eLicense login page, click the **Forgot Login Email?** link and provide the required information to retrieve the email address that is on file with your Board.

| Ohio Professional Licensure                                                                                                    | HOME LICENSE LOOK-UP FILE A COMPLAINT LOG IN |
|----------------------------------------------------------------------------------------------------|----------------------------------------------|
| New Users                                                                                                    | Existing Users                               |
| Create a New eLicense.Ohio.Gov Account                                                                                                    | Login                                        |
| You must create a new eLicense.Ohio.Gov account before applying for or renewing a license. Read the options below carefully before creating your account. See the registration guide for more information.                                                               | * Email                                      |
| If you hold a license or have previously applied for a license or certificate in Ohio and<br>do not have an eLicense.ohio.gov account, please select "I Have A License". While<br>registering you will need to enter the security code provided by your licensing board. | * Password                                   |
| I HAVE A LICENSE                                                                                                    | LOGIN<br>Forgot Password?                    |
| If you do not hold a license or have not previously applied for a license or certificate in Ohio, please select "I Don't Have a License".                                                                                                    | Forgot Login Email?                          |

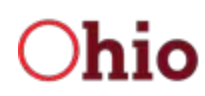

Once the initial registration process is complete, the user should be redirected to the eLicense Ohio Dashboard to manage applications, licenses, service requests, complaints, etc.

| Ohio eLicense Ohi<br>Professional | )<br>Licensure                                                                  | UPDATE EMAIL      | DASHBOARD          | LICENSE LOOK-UP | FILE A COMPLAINT | 2 SITES | SWITCH, ZZZ-TESTING 🗸 |
|-----------------------------------|---------------------------------------------------------------------------------|-------------------|--------------------|-----------------|------------------|---------|-----------------------|
| Welcon                            | ne to your eL                                                                   | icens             | e Dasl             | hboard          |                  |         |                       |
| + APPLY FOR A NEW                 |                                                                                 |                   |                    |                 |                  |         |                       |
| Are you looking to apply          | for a new business license? First, add yo                                       | our business by c | licking here befor | e applying.     |                  |         |                       |
| New Lice                          | nse Applications<br>an application, please click on the Option                  | s button.         |                    |                 |                  |         |                       |
| SORT BY -                         |                                                                                 |                   |                    |                 |                  |         |                       |
| <u>I</u>                          | Nursing Board<br>Licensed Practical Nurse (LPI<br>APP-000235308   Nursing Board | N)                |                    | GENERATE FI     | EE EXP DA'       | те      | OPTIONS V             |
|                                   |                                                                                 |                   |                    |                 |                  |         |                       |
| SUPPORT REGISTRA                  | TION GUIDE CONTACT PRIVACY NOT                                                  | ICE WWW.OHIO      | GOV GENERA         | TERMS           |                  |         |                       |

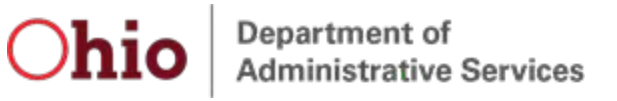

# Create New Account - I Don't Have a License (or Application) – never had a license in the State of Ohio

- 1. Navigate to <u>https://elicense.ohio.gov</u>.
- 2. Click the **LOGIN / CREATE YOUR ACCOUNT** button in the center of the screen or the **LOG IN** link at the top- right corner of the page.

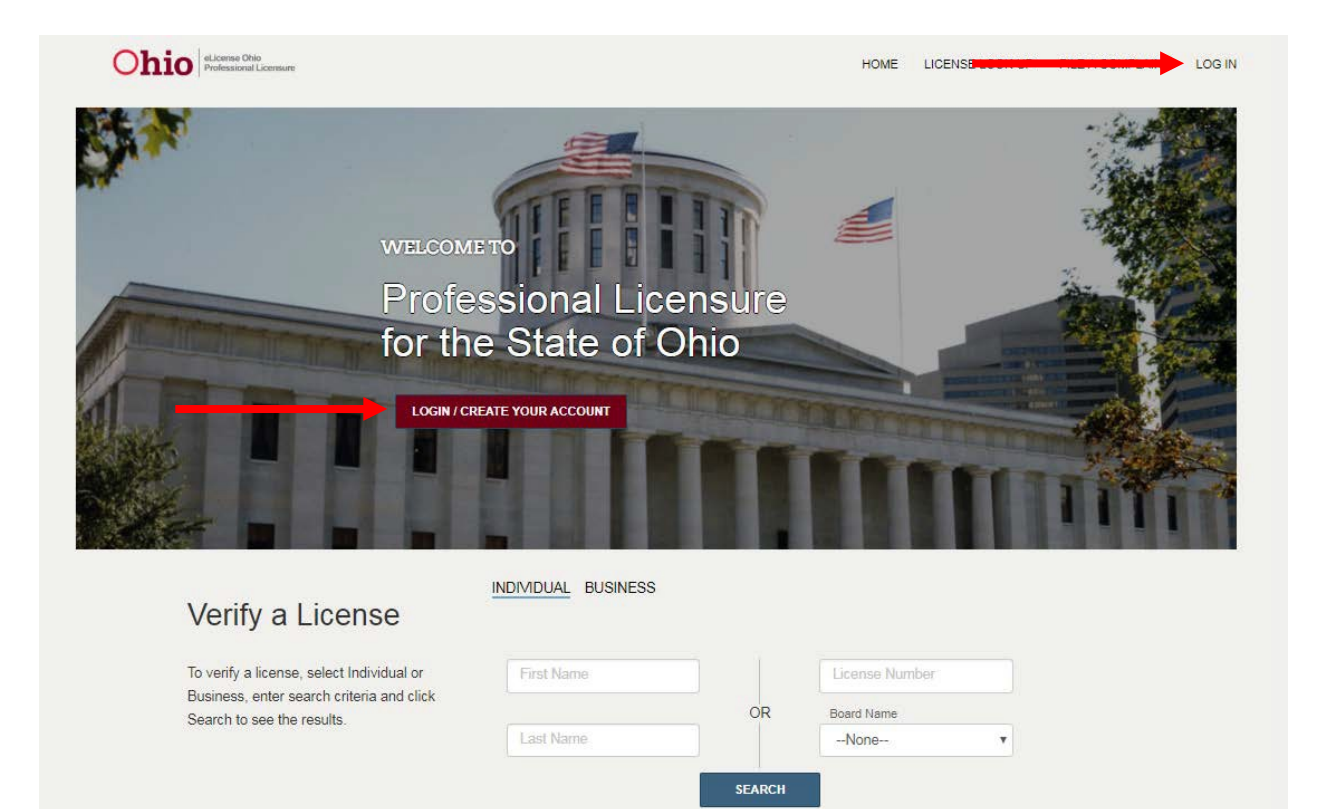

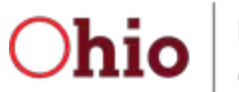

Department of Administrative Services

# **eLicense Ohio Portal Registration**

#### 3. Click the I DON'T HAVE A LICENSE button.

| HOME LICENSE LOOK-UP FILE A COMPLAINT LOG IN |
|----------------------------------------------|
| Existing Users                               |
| Login                                        |
| * Email                                      |
| * Password<br>LOGIN<br>Forgot Password?      |
| Forgot Login Email?                          |
|                                              |
|                                              |
|                                              |
|                                              |
|                                              |
|                                              |

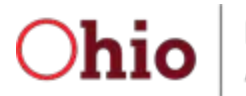

4. Complete the form with the appropriate information, click on and complete the reCAPTCHA option, and click the SUBMIT button.

| Ohio eLicense ONo<br>Professional Licensure                                                                                                    |                                                                                                    | HOME LICENSE LOOK-UP FILE A COMPLAINT LOG IN                                                                                                    |
|----------------------------------------------------------------------------------------------------|----------------------------------------------------------------------------------------------------|----------------------------------------------------------------------------------------------------|
| Create New Accoun                                                                                                    | t - I Don't Have A Li                                                                                                    | cense                                                                                                    |
| Create a new eLicense.Ohio.Gov account as a new licensee.                                                                                                    |                                                                                                    |                                                                                                    |
| Your social security number is required for accurate<br>identification under federal and state child support<br>enforcement law (42 U.S.C. §666 and §3123.50,<br>O.R.C.) | First Name      Last Name                                                                                                    | Middle Name                                                                                                    |
| Need help Registering? Click here                                                                                                    | * Social Security Number                                                                                                    | I don't have a Social Security Number                                                                                                    |
|                                                                                                    | * Date of Birth                                                                                                    |                                                                                                    |
|                                                                                                    | Email     Password                                                                                                    | Confirm Email     Confirm Password                                                                                                    |
|                                                                                                    | Password must contain:<br>More than 10 Characters<br>1 Uppercase Letter                                                                                                    |                                                                                                    |
|                                                                                                    | 1 Lowercase Letter     1 Number     1 Special Character (e.g. \$%^@#) Password must not contain:     Use's First and/or Last Name                                                                                                    |                                                                                                    |
|                                                                                                    | I'm not a robot                                                                                                    |                                                                                                    |
|                                                                                                    | Legal Information: Ohio public records law requires state agencies, boards,<br>records. Therefore, information submitted through this web site may be subj<br>made confidential or otherwise exempted from disclosure pursuant to state<br>disclose the records despite your requests to keep information confidential. | and commissions to disclose most documents and records, including electronic<br>ect to disclosure pursuant to a public records request unless the information is<br><i>y</i> federal law. Please be aware that for public records. Ohio law requires us to |
|                                                                                                    | su su                                                                                                    | IBMIT                                                                                                    |

When you successfully submit your information, the system will prompt you to re-confirm your submitted Social Security entry.

| SSN Confirmation                                                                             |                                                                                        |
|----------------------------------------------------------------------------------------------|----------------------------------------------------------------------------------------|
| Please verify the Social Security Number e<br>hit 'Confirm' to complete your registration, o | entered <b>000-99-0011</b> . If this is correct otherwise hit 'Edit' to make a change. |
| EDIT                                                                                         | CONFIRM                                                                                |

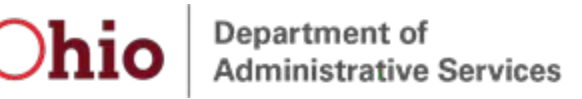

 If the displayed social security number value is correct, click the **CONFIRM** button to proceed. If it is incorrect, click **EDIT** and you will be returned to the CREATE NEW ACCOUNT page to fix/change the Social Security Number entry.

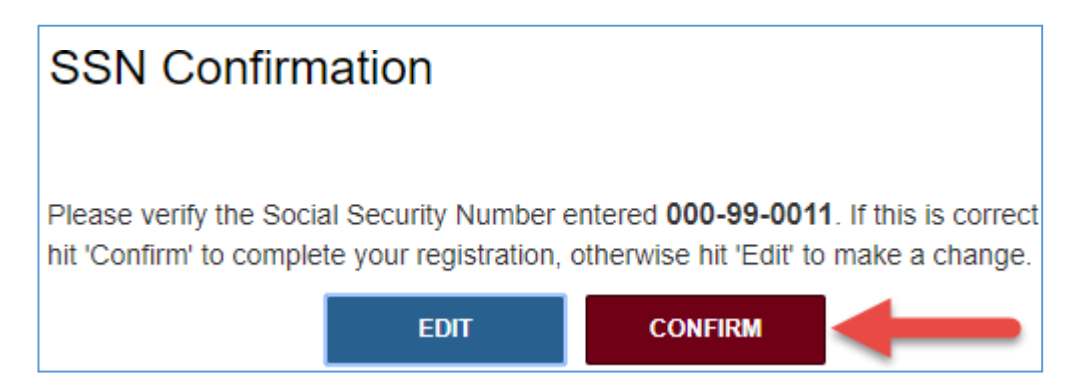

When the user confirms the Social Security Number, they will be redirected to the eLicense Ohio Dashboard to manage applications, licenses, service requests, complaints, etc.

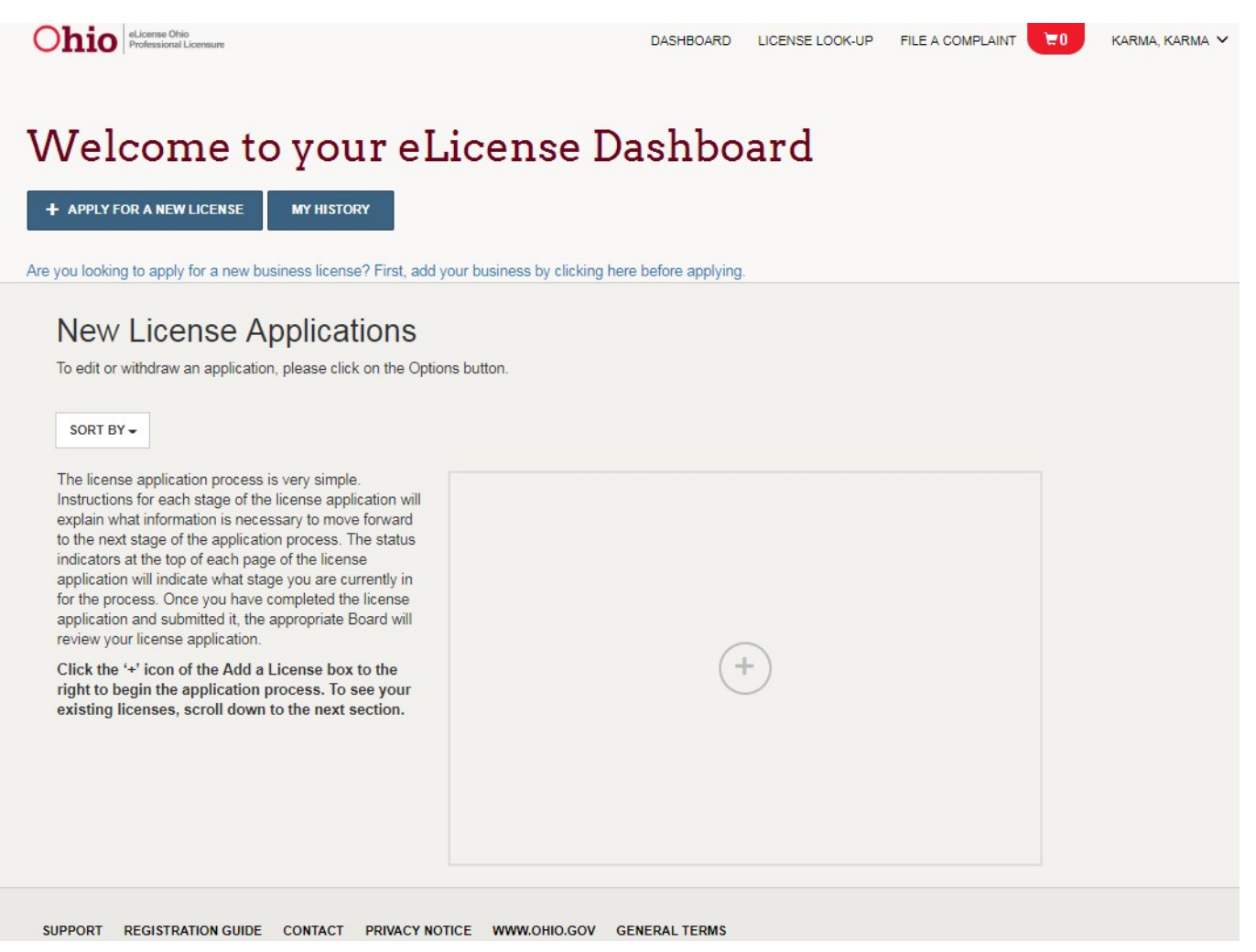

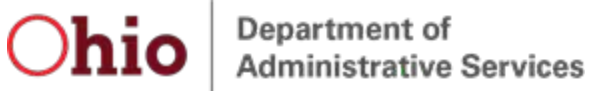

Create a New Account - Applying for Casino Control Commission Skilled Games Licenses

- 1. Navigate to <u>https://elicense.ohio.gov</u>.
- 2. Click the LOGIN / CREATE YOUR ACCOUNT button in the center of the screen or the LOG IN link at the top-right corner of the page.

| Ohio eLicense Ohio<br>Professional Licensure           |                                    |                                    |       | HOME                      | LICEN <del>OL LOON OF .</del> | LOG IN |
|--------------------------------------------------------|------------------------------------|------------------------------------|-------|---------------------------|-------------------------------|--------|
|                                                        | WELCOME<br>Profe<br>for the        | etto<br>ssional Lice<br>State of O | nsure |                           |                               |        |
| Verify a Lice                                          | ense                               | INDIVIDUAL BUSINESS                |       |                           |                               |        |
| To verify a license, selec<br>Business, enter search o | Individual or<br>riteria and click | First Name                         | OR    | License Num<br>Board Name | ber                           |        |
| Search to see the results                              |                                    | Last Name                          |       | None                      | Ŧ                             |        |

SEARCH

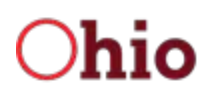

3. If you have never held a license with the State of Ohio and are applying for a license with the Casino Control Commission then click the **LICENSES ASSOCIATED WITH CASINO CONTROL COMMISSION** button.

| Ohio eLicense Ohio<br>Professional Licensure                                                                                                    | HOME LICENSE LOOK-UP FILE A COMPLAINT LOG IN |
|----------------------------------------------------------------------------------------------------|----------------------------------------------|
| New Users                                                                                                    | Existing Users                               |
| Create a New eLicense.Ohio.Gov Account                                                                                                    | Login                                        |
| You must create a new eLicense.Ohio.Gov account before applying for or renewing a license. Read the options below carefully before creating your account. See the registration guide for more information.                                                         | * Email                                      |
| If you hold a license or have previously applied for a license or certificate in Ohio and do not have an eLicense.ohio.gov account, please select "I Have A License". While registering you will need to enter the security code provided by your licensing board. | * Password LOGIN                             |
| If you do not hold a license or have not previously applied for a license or certificate in<br>Ohio, please select "I Don't Have a License".                                                                                                    | Forgot Password?<br>Forgot Login Email?      |
| I DON'T HAVE A LICENSE                                                                                                    |                                              |
| If you are creating an account for the purposes of applying for or managing a license<br>with the Casino Control Commission, please click "Licenses Associated with Casino<br>Control Commission"                                                                  |                                              |
| LICENSES ASSOCIATED WITH CASINO CONTROL COMMISSION                                                                                                    | -                                            |
| If you are creating an account for the purposes of representing a client before the State<br>Medical Board of Ohio, please select "Counsel Associated with Medical Board Matter"<br>button.                                                                        |                                              |
| COUNSEL ASSOCIATED WITH MEDICAL BOARD MATTER                                                                                                    |                                              |
| SUPPORT REGISTRATION GUIDE CONTACT PRIVACY NOTICE WWW.OHIO.GOV GENERAL T                                                                                                    | ERMS                                         |

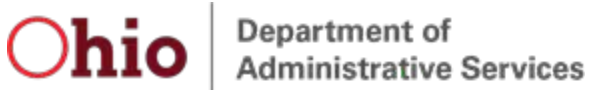

4. Complete the form with the appropriate information, click on and complete the reCAPTCHA option, and click the SUBMIT button.

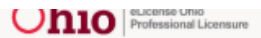

HOME LICENSE LOOK-UP FILE A COMPLAINT LOG IN

# **Create a Casino Commission Account**

| Register here for an eLicense.Ohio.gov account to<br>manage or apply for a license from the Casino Control<br>Commission. |                                                                                                    |                                                                                                    |
|----------------------------------------------------------------------------------------------------|----------------------------------------------------------------------------------------------------|----------------------------------------------------------------------------------------------------|
| In order to comply with the requirements of R.C.                                                                          | * First Name Mic                                                                                                    | ddle Name                                                                                                    |
| 3772.16, you must create a new account, even if you                                                                       |                                                                                                    |                                                                                                    |
| already have an account associated with another                                                                           |                                                                                                    |                                                                                                    |
| state board. Your Casino Control Commission                                                                               | * Last Name                                                                                                    |                                                                                                    |
| another eLicense.Ohio.gov account (even if it is                                                                          |                                                                                                    |                                                                                                    |
| your own).                                                                                                    |                                                                                                    |                                                                                                    |
| Under the Privacy Act, you are not required to provide                                                                    | Social Security Number                                                                                                    |                                                                                                    |
| your social security number. If you choose to provide                                                                     |                                                                                                    |                                                                                                    |
| your social security number, it may be used to confirm                                                                    |                                                                                                    |                                                                                                    |
| your account information. <u>Need help Registering? Click</u><br>here                                                     | * Data of Birth                                                                                                    |                                                                                                    |
|                                                                                                    |                                                                                                    |                                                                                                    |
|                                                                                                    |                                                                                                    |                                                                                                    |
|                                                                                                    | * * -                                                                                                    |                                                                                                    |
|                                                                                                    | Email     Co                                                                                                    | nfirm Email                                                                                                    |
|                                                                                                    |                                                                                                    |                                                                                                    |
|                                                                                                    |                                                                                                    |                                                                                                    |
|                                                                                                    | Password     Co                                                                                                    | nfirm Password                                                                                                    |
|                                                                                                    |                                                                                                    |                                                                                                    |
|                                                                                                    | Password must contain:                                                                                                    |                                                                                                    |
|                                                                                                    | More than 10 Characters                                                                                                    |                                                                                                    |
|                                                                                                    | 1 Uppercase Letter                                                                                                    |                                                                                                    |
|                                                                                                    | 1 Lowercase Letter                                                                                                    |                                                                                                    |
|                                                                                                    | 1 Number                                                                                                    |                                                                                                    |
|                                                                                                    | 1 Special Character (e.g. \$%^@#)                                                                                                    |                                                                                                    |
|                                                                                                    | Password must not contain:                                                                                                    |                                                                                                    |
|                                                                                                    | Oser's First and/or Last Name                                                                                                    |                                                                                                    |
|                                                                                                    |                                                                                                    |                                                                                                    |
|                                                                                                    | l'm not a robot                                                                                                    |                                                                                                    |
|                                                                                                    | reCAPTCHA<br>Privecy-Terma                                                                                                    |                                                                                                    |
|                                                                                                    |                                                                                                    |                                                                                                    |
|                                                                                                    | Legal Information: Ohio public records law requires state agencies, boards, and commissi<br>records. Therefore, information submitted through this web site may be subject to disclose | ions to disclose most documents and records, including electronic<br>are pursuant to a public records request unless the information is |
|                                                                                                    | made confidential or otherwise exempted from disclosure pursuant to state or federal law.<br>disclose the records despite your requests to keep information confidential.              | Please be aware that for public records, Ohio law requires us to                                                                        |
|                                                                                                    |                                                                                                    |                                                                                                    |

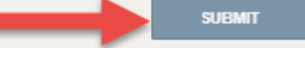

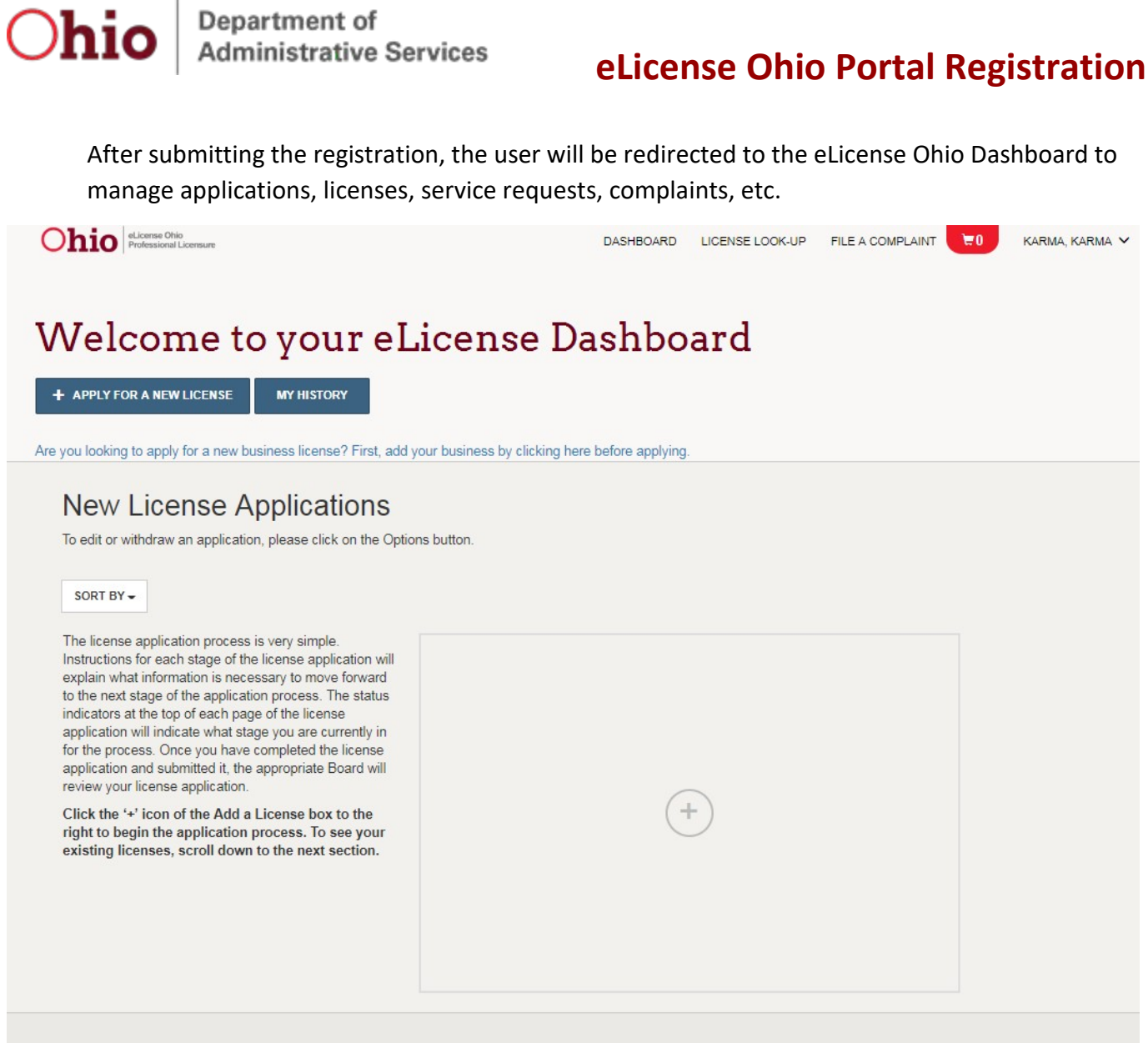

SUPPORT REGISTRATION GUIDE CONTACT PRIVACY NOTICE WWW.OHIO.GOV GENERAL TERMS

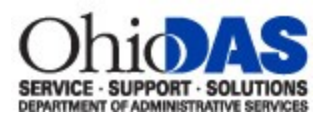

#### Create A New Account - Counsels Associated With Medical Board

#### Matters

- 1. Navigate to <u>https://elicense.ohio.gov</u>.
- 2. Click the **LOGIN / CREATE YOUR ACCOUNT** button in the center of the screen or the **LOG IN** link at the top-right corner of the page.

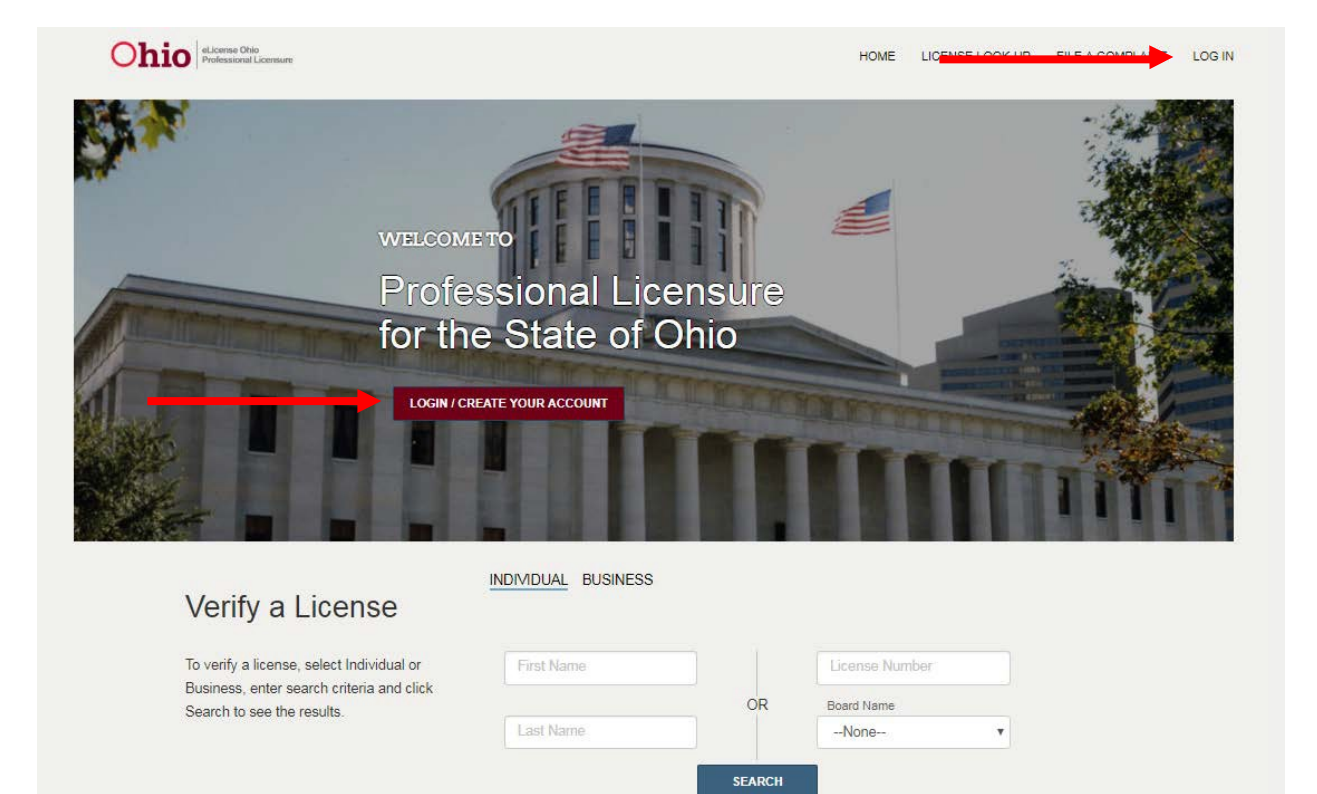

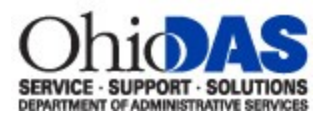

#### 3. Click the COUNSEL ASSOCIATED WITH MEDICAL BOARD MATTER button.

| Ohio eLicensu Ohio Professional Licensure                                                                                                    | HOME LICENSE LOOK-UP FILE A COMPLAINT LOG IN |
|----------------------------------------------------------------------------------------------------|----------------------------------------------|
| New Users                                                                                                    | Existing Users                               |
| Create a New eLicense.Ohio.Gov Account                                                                                                    | Login                                        |
| You must create a new eLicense.Ohio.Gov account before applying for or renewing a license. Read the options below carefully before creating your account. See the registration guide for more information.                                                               | * Email                                      |
| If you hold a license or have previously applied for a license or certificate in Ohio and<br>do not have an eLicense.ohio.gov account, please select "I Have A License". While<br>registering you will need to enter the security code provided by your licensing board. | * Password                                   |
| I HAVE A LICENSE                                                                                                    | LOGIN<br>Forgot Password?                    |
| If you do not hold a license or have not previously applied for a license or certificate in<br>Ohio, please select "I Don't Have a License".                                                                                                    | Forgot Login Email?                          |
| I DON'T HAVE A LICENSE                                                                                                    |                                              |
| If you are creating an account for the purposes of applying for or managing a license<br>with the Casino Control Commission, please click "Licenses Associated with Casino<br>Control Commission"                                                                        |                                              |
| LICENSES ASSOCIATED WITH CASINO CONTROL COMMISSION                                                                                                    |                                              |
| If you are creating an account for the purposes of representing a client before the State<br>Medical Board of Ohio, please select "Counsel Associated with Medical Board Matter"<br>button.                                                                              |                                              |
| COUNSEL ASSOCIATED WITH MEDICAL BOARD MATTER                                                                                                    |                                              |
| SUPPORT REGISTRATION GUIDE CONTACT PRIVACY NOTICE WWW.OHIO.GOV GENERAL T                                                                                                    | ERMS                                         |

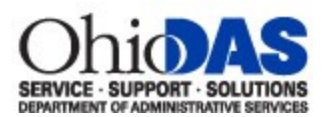

4. Complete the form with the appropriate information click on and complete the reCAPTCHA option and click the SUBMIT button.

# Create a Counsel Contact Associated with Medical Board

| Ohio.                                                                                                    |                                                                                                    |                                                                                                    |  |  |
|----------------------------------------------------------------------------------------------------|----------------------------------------------------------------------------------------------------|----------------------------------------------------------------------------------------------------|--|--|
| Note: If you are already registered in eLicense Ohio<br>related to holding professional license, you will need to<br>use an alternate email address for this account. | * First Name                                                                                                    | Middle Name                                                                                                    |  |  |
|                                                                                                    | * Last Name                                                                                                    |                                                                                                    |  |  |
|                                                                                                    | Firm Name                                                                                                    |                                                                                                    |  |  |
|                                                                                                    | *                                                                                                    |                                                                                                    |  |  |
|                                                                                                    | Street Address                                                                                                    |                                                                                                    |  |  |
|                                                                                                    | * City * State                                                                                                    | * Zip Code                                                                                                    |  |  |
|                                                                                                    | Ohio Supreme Court Registration Number                                                                                                    | I do not have a registration in the state of Ohio                                                                                                    |  |  |
|                                                                                                    | * Phone Number                                                                                                    | Cell Phone Number                                                                                                    |  |  |
|                                                                                                    | * Email                                                                                                    | Confirm Email                                                                                                    |  |  |
|                                                                                                    | Note: If you are licensed through this eLicense syste<br>for your current license.                                                                                                    | m, you must use an alternative email than the one registered                                                                                                    |  |  |
|                                                                                                    | * Password                                                                                                    | Confirm Password                                                                                                    |  |  |
|                                                                                                    | Password must contain:<br>More than 10 Characters<br>1 Uppercase Letter<br>1 Lowercase Letter<br>1 Number<br>1 Special Character (e.g. \$%^@#)<br>Password must not contain:<br>User's First and/or Last Name |                                                                                                    |  |  |
|                                                                                                    | I'm not a robot                                                                                                    |                                                                                                    |  |  |
|                                                                                                    | Legal Information: Ohio public records law requires state agencies, board<br>records. Therefore, information submitted through this web site may be su                                                        | is, and commissions to disclose most documents and records, including electronic<br>ubject to disclosure pursuant to a public records request unless the information is<br>not federal fully Elecare ba argument that for unlike records. (Point Jau position up to the<br>end of the second second sec |  |  |

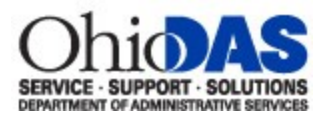

After submitting the registration, the user will be redirected to the eLicense Ohio Dashboard to manage adjudications, complaints, etc.

| Ohio eLionse Ohio<br>Professional Licensure                                                                                                    | DASHBOARD     | LICENSE LOOK-UP | FILE A COMPLAINT | <b>E</b> 0 | CHOCOLATE, HOT V |
|----------------------------------------------------------------------------------------------------|---------------|-----------------|------------------|------------|------------------|
| Welcome to your eLicense                                                                                                    | Dashbo        | oard            |                  |            |                  |
| New Adjudication Associations                                                                                                    |               |                 |                  |            |                  |
| able to view or submit documentation requests until<br>board staff approves your Association to an<br>Adjudication request.<br>Select the '+' icon to your left or the Associate to an<br>Adjudication button above to begin the association<br>process. The Association to an Adjudication will<br>not be effective until board staff approval. | (             | +               |                  |            |                  |
|                                                                                                    |               |                 |                  |            |                  |
| SUPPORT REGISTRATION GUIDE CONTACT PRIVACY NOTICE WWW.OHIO.GOV                                                                                                    | GENERAL TERMS |                 |                  |            |                  |